## Attachment A Instructions for PY 2015 Inventory of Needs Web site

Access to the Inventory of Needs Web site

- 1. Login to your Job Corps Citrix account (centers must be inside Citrix)
- 2. Go to the Application Tab
- 3. Click the FNC/ION Application
- 4. Enter your username and password\*
- 5. Select "ION PY 2015"
- 6. Click Login

<u>Note</u>: The Inventory of Needs Web site is only available on the <u>JCDC network</u> or for regions the DOL network at <u>http://eta-arl-apps/login/login.asp</u>. Job Corps / ESC Login
Username:
Password:
CRA Funding Request \*\* New \*\*
Facility Survey/FRPC
Facility Survey/FRPC
Funded Not Corrected
ION PY 2015
ESC Intranet/Lessons Learned
LOGIN

## Instructions

Once you have logged into the Inventory of Needs Web site, selecting and submitting proposed regional projects is a six-step process:

- 1. Selecting and ranking deficiencies (limit five for centers, \$\$\$ limit for regions)
- 2. Selecting and ranking building demolitions (no limit)
- 3. (Region only) selecting and ranking Office of Job Corps projects (limit three)
- 4. Providing justification comments
- 5. Reviewing
  6. Submitting
  Web Site Opens: Centers: Thursday, <u>March 6, 2015</u>
  Regions: Friday, <u>March 6, 2015</u>
  Deadlines: Centers: Friday, <u>March 8, 2015</u>
  Deadlines: Centers: Thursday, <u>March 8, 2015</u>
  Regions: Friday, <u>March 8, 2015</u>
- \*Usernames and Passwords

Assigned usernames and passwords are unique for each center and region. These will provide access to the Inventory of Needs Web site for a specific center or region.

Note: They are the same as the FNC usernames and passwords.

If you have ION Web site questions, please contact Vineet Sharma at (703) 516-2296 or Mark Campbell at (703) 516-2261.